TODA LA INFORMACIÓN RECOGIDA AQUÍ LA PUEDE ENCONTRAR EN:

https://www.juntadeandalucia.es/educacion/portals/web/formacion-profesionalandaluza/quiero-formarme/escolarizacion-2022

SI QUIERES CONOCER MÁS CICLOS FORMATIVOS ADEMÁS DE LOS OFERTADOS EN EL IES EL ARGAR PUEDES USAR ESTE BUSCADOR:

https://www.juntadeandalucia.es/educacion/secretariavirtual/consulta/ofertaeducativa-formacion-profesional

# 1. ¿QUÉ CICLOS PUEDO ESTUDIAR EN EL IES EL ARGAR?

### FP Básica:

#### Electricidad y Electronica.

Requisitos:

https://www.juntadeandalucia.es/educacion/portals/web/formacion-profesionalandaluza/quiero-formarme/ensenanzas/fp-basica/requisitos

Pasos para solicitarlo:

1º Solicitud de admisión (ponemos todos los ciclos y centros que se deseen por orden de preferencia.

2º-Comprobamos que la solicitud esté bien con la Relación Provisional de Solicitudes 3º- Listado de Adjudicación y la matrícula si nos han adjudicado alguno

¿Por dónde se solicita?

Secretaría Virtual de los Centros Educativos Andaluces, en solicitudes, Formación Profesional.

https://www.juntadeandalucia.es/educacion/secretariavirtual/solicitudes/

3 formas de solicitarlo:

**1.Clave IANDE**: te la da el centro donde estás escolarizado.

2.Clave PIN o Certificado Digital.

Sabrás si has hecho la solicitud correctamente cuando ponga presentado y el PDF justificante tenga un sello de registro (parte superior derecha del documento con la fecha y hora de la presentación).

**3.Cumplimentación**: Rellena la solicitud, la imprime y la entrega en la Secretaría del centro educativo que ponga en primer lugar. NO SE DARÁN IMPRESOS EN EL CENTRO EDUCATIVO.

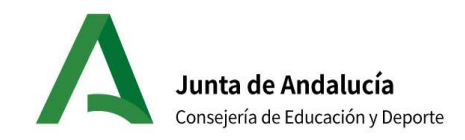

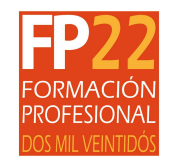

# Calendario de Escolarización Oferta completa de Ciclos Formativos de Grado Básico <sub>Curso 2022/23</sub>

|                                                                                                    | 2022        | L             | Μ                                  | Х                                      | J                                        | V                                      | S                                               | D                                            | L                                   | Μ                                   | Х            | J                    | V                        | S             | D                          | L            | M          | X    | J      | V     | S       | D    | L     | Μ     | X    | J    | V      | S    | D     | L     | Μ    | Х    | J    | V      | S  | D  | L  |
|----------------------------------------------------------------------------------------------------|-------------|---------------|------------------------------------|----------------------------------------|------------------------------------------|----------------------------------------|-------------------------------------------------|----------------------------------------------|-------------------------------------|-------------------------------------|--------------|----------------------|--------------------------|---------------|----------------------------|--------------|------------|------|--------|-------|---------|------|-------|-------|------|------|--------|------|-------|-------|------|------|------|--------|----|----|----|
|                                                                                                    |             |               |                                    |                                        |                                          |                                        |                                                 |                                              |                                     |                                     |              |                      |                          |               |                            |              |            |      |        |       |         |      |       |       |      |      |        |      |       |       |      |      |      |        |    |    |    |
|                                                                                                    | junio       |               |                                    | 1                                      | 2                                        | 3                                      | 4                                               | 5                                            | 6                                   | 7                                   | 8            | 9                    | 10                       | 11            | 12                         | 13           | 14         | 15   | 16     | 17    | 18      | 19   | 20    | 21    | 22   | 23   | 24     | 25   | 26    | 27    | 28   | 29   | 30   |        |    |    |    |
|                                                                                                    | julio       |               |                                    |                                        |                                          | 1                                      | 2                                               | 3                                            | 4                                   | 5                                   | 6            | 7                    | 8                        | 9             | 10                         | 11           | 12         | 13   | 14     | 15    | 16      | 17   | 18    | 19    | 20   | 21   | 22     | 23   | 24    | 25    | 26   | 27   | 28   | 29     | 30 | 31 |    |
|                                                                                                    |             |               |                                    |                                        |                                          |                                        |                                                 |                                              |                                     |                                     |              |                      |                          |               |                            |              | r          |      |        |       |         |      |       |       |      |      |        |      |       |       |      |      |      |        |    |    |    |
| LISTAS DE ESPERA                                                                                                    | septiembre  |               |                                    |                                        | 1                                        | 2                                      | 3                                               | 4                                            | 5                                   | 6                                   | 7            | 8                    | 9                        | 10            | 11                         | 12           | 13         | 14   | 15     | 16    | 17      | 18   | 19    | 20    | 21   | 22   | 23     | 24   | 25    | 26    | 27   | 28   | 29   | 30     |    |    |    |
| EXTEMPORÁNEAS                                                                                                    | octubre     |               |                                    |                                        |                                          |                                        | 1                                               | 2                                            | 3                                   | 4                                   | 5            | 6                    | 7                        | 8             | 9                          | 10           | 11         | 12   | 13     | 14    | 15      | 16   | 17    | 18    | 19   | 20   | 21     | 22   | 23    | 24    | 25   | 26   | 27   | 28     | 29 | 30 | 31 |
| Publicación de la oferta<br>Presentación de solicitudes<br>Relación provisional solicitantes<br>Alegaciones<br>Presentación de solicitantes<br>Alegaciones<br>Publicación de la oferta<br>Presentación de solicitudes<br>Presentación de solicitudes<br>Presentación de solicitantes<br>Presentación de solicitantes<br>Presentación de solicitantes<br>Presentación de solicitantes<br>Presentación de solicitantes<br>Presentación de solicitantes<br>Presentación provisional solicitantes<br>Presentación provisional solicitantes<br>Presentación presentación presentació |             |               |                                    |                                        |                                          |                                        |                                                 |                                              |                                     |                                     |              |                      |                          |               |                            |              |            |      |        |       |         |      |       |       |      |      |        |      |       |       |      |      |      |        |    |    |    |
|                                                                                                    |             |               | Rela<br>Adju<br>Perí<br>Ges<br>Rec | aciór<br>udica<br>íodo<br>tión<br>epci | n De<br>ació<br>de<br>de<br>de l<br>ón c | finit<br>n  <br>mat<br>las li<br>le so | <u>iva/</u><br>Indic<br>rícul<br>stas<br>plicit | Adju<br><mark>ca si</mark><br>a<br>de<br>ude | <u>te h</u><br>te h<br>espo<br>s ex | <u>ació</u><br>nan c<br>era<br>ctem | n<br>lado    | <mark>alg</mark> áne | <mark>una</mark><br>as e | de la<br>n of | <mark>as pl</mark><br>erta | aza:<br>s co | s<br>on va | acar | ntes y | y sir | n lista | a de | esp   | era   |      |      |        |      |       |       |      |      |      |        |    |    |    |
|                                                                                                    | Tier<br>que | nes o<br>quie | que r<br>eres,                     | natri<br>iríar                         | cula<br>1 llar                           | rte e<br>nano                          | n lo<br>do a                                    | que<br>los d                                 | te h<br>canc                        | nayaı<br>didat                      | n da<br>os p | do s<br>or o         | ino (<br>rden            | piero<br>de   | les e<br>la lis            | el de<br>ta. | rech       | io a | la lis | ta d  | le es   | pera | ı. La | lista | de ( | espe | era, s | i se | diera | an re | anun | cias | en e | el cic | lo |    |    |

### FP GRADO MEDIO

<u>Gestión Administrativa</u> <u>Instalaciones de Telecomunicaciones</u> <u>Instalaciones FrigorÍficas y Climatización (2º curso se hace en el polígono de la Juaida en Viator)</u> <u>Instalaciones de Producción de Calor</u>

Requisitos:

https://www.juntadeandalucia.es/educacion/portals/web/formacion-profesionalandaluza/quiero-formarme/ensenanzas/fp-grado-medio/requisitos

Pasos para solicitarlo:

1º Solicitud de admisión (ponemos todos los ciclos y centros que se deseen por orden de preferencia.

2º-Comprobamos que la solicitud esté bien con la Relación Provisional de Solicitudes 3º- Listado de Adjudicación y la matrícula o reserva (ver calendario en la siguiente hoha) si nos han adjudicado alguno

¿Por dónde se solicita?

Secretaría Virtual de los Centros Educativos Andaluces, en solicitudes, Formación Profesional.

https://www.juntadeandalucia.es/educacion/secretariavirtual/solicitudes/

3 formas de solicitarlo:

**1.Clave IANDE**: te la da el centro donde estás escolarizado y si no lo estás, acude a cualquier centro educativo con tu DNI para solicitarla.

2.Clave PIN o Certificado Digital.

Sabrás si has hecho la solicitud correctamente cuando ponga presentado y el PDF justificante tenga un sello de registro (parte superior derecha del documento con la fecha y hora de la presentación).

**3.Cumplimentación**: Rellena la solicitud, la imprime y la entrega en la Secretaría del centro educativo que ponga en primer lugar. NO SE DARÁN IMPRESOS EN EL CENTRO EDUCATIVO.

Si optas por esta opción y no puedes acudir al centro educativo, puedes enviarla por cualquier registro de una administración de tu localidad (consulta tu oficina más cercana en:

<u>https://administracion.gob.es/pagFront/atencionCiudadana/oficinas/encuentraOficina</u> .htm ) o mandarla por correo certificado con sello de fecha del envío.

#### VÍDEO TUTORIAL PARA HACERLO:

https://www.youtube.com/watch?v=ezcBivjnMJw

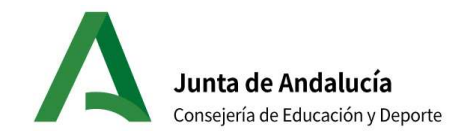

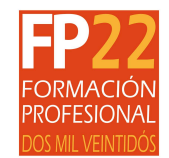

## Calendario de Escolarización Oferta completa de Ciclos Formativos de Grado Medio y Superior <sub>Curso 2022/23</sub>

|                   | 2022       | L | Μ | Х | J | V | S | D | L | Μ | Х | J | V  | S  | D  | L  | Μ  | Х  | J  | V  | S  | D  | L  | Μ  | Х  | J  | V  | S  | D  | L  | Μ  | Х  | J  | V  | S  | D  | L  |
|-------------------|------------|---|---|---|---|---|---|---|---|---|---|---|----|----|----|----|----|----|----|----|----|----|----|----|----|----|----|----|----|----|----|----|----|----|----|----|----|
|                   |            |   |   |   |   |   |   |   |   |   |   |   |    |    |    |    |    |    |    |    |    |    |    |    |    |    |    |    |    |    |    |    |    | _  |    |    |    |
|                   | junio      |   |   | 1 | 2 | 3 | 4 | 5 | 6 | 7 | 8 | 9 | 10 | 11 | 12 | 13 | 14 | 15 | 16 | 17 | 18 | 19 | 20 | 21 | 22 | 23 | 24 | 25 | 26 | 27 | 28 | 29 | 30 |    |    |    |    |
| PROCESO ORDINARIO | julio      |   |   |   |   | 1 | 2 | 3 | 4 | 5 | 6 | 7 | 8  | 9  | 10 | 11 | 12 | 13 | 14 | K  | 16 | 17 | 18 | 19 | 20 | 21 | 22 | 23 | 24 | 25 | 26 | 27 | 28 | 29 | 30 | 31 |    |
|                   |            |   |   |   |   |   |   |   |   |   |   |   |    |    |    |    |    | _  |    |    |    |    |    |    |    |    |    |    |    |    |    |    |    |    |    |    |    |
| PROCESO           | julio      |   |   |   |   | 1 | 2 | 3 | 4 | 5 | 6 | 7 | 8  | 9  | 10 | 11 | 12 | 13 | 14 | 15 | 16 | 17 | 18 | 19 | 20 | 21 | 22 | 23 | 24 | 25 | 26 | 27 | 28 | 29 | 30 | 31 |    |
| EXTRAORDINARIO    | septiembre |   |   |   | 1 | 2 | 3 | 4 | 5 | 6 | 7 | 8 | 9  | 10 | 11 | 12 | 13 | 14 | 15 | 16 | 17 | 18 | 19 | 20 | 21 | 22 | 23 | 24 | 25 | 26 | 27 | 28 | 29 | 30 |    |    |    |
|                   | 1          |   |   |   |   |   |   |   |   |   |   |   |    |    |    |    |    |    |    |    |    |    |    |    |    |    |    |    |    |    |    |    |    |    |    |    |    |
| LISTAS DE ESPERA  | septiembre |   |   |   | 1 | 2 | 3 | 4 | 5 | 6 | 7 | 8 | 9  | 10 | 11 | 12 | 13 | 14 | 15 | 16 | 17 | 18 | 19 | 20 | 21 | 22 | 23 | 24 | 25 | 26 | 27 | 28 | 29 | 30 |    |    |    |
| EXTEMPORÁNEAS     | octubre    |   |   |   |   |   | 1 | 2 | 3 | 4 | 5 | 6 | 7  | 8  | 9  | 10 | 11 | 12 | 13 | 14 | 15 | 16 | 17 | 18 | 19 | 20 | 21 | 22 | 23 | 24 | 25 | 26 | 27 | 28 | 29 | 30 | 31 |

|                           | Publicación de la oferta                                                         |                                                                                                    |
|---------------------------|----------------------------------------------------------------------------------|----------------------------------------------------------------------------------------------------|
|                           | Presentación de solicitudes                                                      | Ver si dates y contras estás bios, de ser así, debe apareser Admitida. Si se aparese admitida e bay dates                                                 |
|                           | Relación provisional solicitantes                                                | $\alpha$ erróneos, hay que hacer una alegación. $\Omega$ IO: no es que tengas plaza                                                                       |
|                           | Alegaciones                                                                      | enoneos, nay que nacer una alegación. 030. no es que tengas plaza.                                                                                        |
|                           | Relación definitiva de solicitantes                                              |                                                                                                    |
|                           | Adjudicación Indica si te han dad                                                | o alguna de las plazas solicitadas: 1ª Adjudicación 12/07 y 2ª Adjudicación 21/07                                                                         |
|                           | Período de matricula-reserva                                                     |                                                                                                    |
|                           | Período de matrícula                                                             |                                                                                                    |
|                           | Gestión de las listas de espera                                                  |                                                                                                    |
|                           | Recepción de solicitudes extempo                                                 | práneas en ofertas con vacantes y sin lista de espera                                                                                                    |
| 1 -                       |                                                                                  |                                                                                                    |
| Tienes que<br>primer luga | e reservar si no te han dado lo que qu<br>ar o bien, decides quedarte con la pla | erías en primer lugar y quieres esperar a la segunda adjudicación (21/07). Si te han dado la que querías en za adjudicada, tienes que hacer la matrícula. |
| eservaste, tier           | nes que matricularte en lo que te hay                                            | an dado que puede ser lo que reservaste o bien una plaza que estuviera por delante (en el orden de la                                                     |

preferencias) de la que reservaste.

Si

#### **FP GRADO SUPERIOR**

#### <u>Administración y Finanzas</u> <u>Mantenimiento Electrónico</u> <u>Sistema de Telecomunicaciones e Informáticos</u> <u>Mantenimiento de Instalaciones Térmicas y Fluidos</u>

**Requisitos:** 

<u>https://www.juntadeandalucia.es/educacion/portals/web/formacion-profesional-andaluza/quiero-formarme/ensenanzas/fp-grado-superior/requisitos</u>

Pasos para solicitarlo:

1º Solicitud de admisión (ponemos todos los ciclos y centros que se deseen por orden de preferencia.

2º-Comprobamos que la solicitud esté bien con la Relación Provisional de Solicitudes 3º- Listado de Adjudicación y la matrícula o reserva (ver calendario en la siguiente hoja) si nos han adjudicado alguno

¿Por dónde se solicita?

Secretaría Virtual de los Centros Educativos Andaluces, en solicitudes, Formación Profesional.

https://www.juntadeandalucia.es/educacion/secretariavirtual/solicitudes/

3 formas de solicitarlo:

**1.Clave IANDE**: te la da el centro donde estás escolarizado y si no lo estás, acude a cualquier centro educativo con tu DNI para solicitarla.

2.Clave PIN o Certificado Digital..

Tanto con Clave IANDE como con PIN, sabrás si has hecho la solicitud correctamente cuando ponga presentado y el PDF justificante tenga un sello de registro (parte superior derecha del documento con la fecha y hora de la presentación).

**3.Cumplimentación**: Rellena la solicitud, la imprime y la entrega en la Secretaría del centro educativo que ponga en primer lugar. NO SE DARÁN IMPRESOS EN EL CENTRO EDUCATIVO.

Si optas por esta opción y no puedes acudir al centro educativo, puedes enviarla por cualquier registro de una administración de tu localidad (consulta tu oficina más cercana:

<u>https://administracion.gob.es/pagFront/atencionCiudadana/oficinas/encuentraOficina</u> .htm ) o mandarla por correo certificado con sello de fecha del envío.

VÍDEO TUTORIAL PARA HACERLO:

https://www.youtube.com/watch?v=ezcBivjnMJw

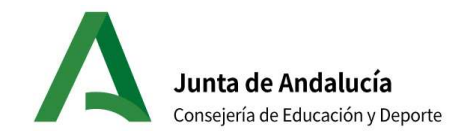

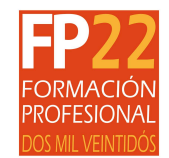

## Calendario de Escolarización Oferta completa de Ciclos Formativos de Grado Medio y Superior <sub>Curso 2022/23</sub>

|                   | 2022       | L | Μ | Х | J | V | S | D | L | Μ | Х | J | V  | S  | D  | L  | Μ  | Х  | J  | V  | S  | D  | L  | Μ  | Х  | J  | V  | S  | D  | L  | Μ  | Х  | J  | V  | S  | D  | L  |
|-------------------|------------|---|---|---|---|---|---|---|---|---|---|---|----|----|----|----|----|----|----|----|----|----|----|----|----|----|----|----|----|----|----|----|----|----|----|----|----|
|                   |            |   |   |   |   |   |   |   |   |   |   |   |    |    |    |    |    |    |    |    |    |    |    |    |    |    |    |    |    |    |    |    |    | _  |    |    |    |
|                   | junio      |   |   | 1 | 2 | 3 | 4 | 5 | 6 | 7 | 8 | 9 | 10 | 11 | 12 | 13 | 14 | 15 | 16 | 17 | 18 | 19 | 20 | 21 | 22 | 23 | 24 | 25 | 26 | 27 | 28 | 29 | 30 |    |    |    |    |
| PROCESO ORDINARIO | julio      |   |   |   |   | 1 | 2 | 3 | 4 | 5 | 6 | 7 | 8  | 9  | 10 | 11 | 12 | 13 | 14 | K  | 16 | 17 | 18 | 19 | 20 | 21 | 22 | 23 | 24 | 25 | 26 | 27 | 28 | 29 | 30 | 31 |    |
|                   |            |   |   |   |   |   |   |   |   |   |   |   |    |    |    |    |    | _  |    |    |    |    |    |    |    |    |    |    |    |    |    |    |    |    |    |    |    |
| PROCESO           | julio      |   |   |   |   | 1 | 2 | 3 | 4 | 5 | 6 | 7 | 8  | 9  | 10 | 11 | 12 | 13 | 14 | 15 | 16 | 17 | 18 | 19 | 20 | 21 | 22 | 23 | 24 | 25 | 26 | 27 | 28 | 29 | 30 | 31 |    |
| EXTRAORDINARIO    | septiembre |   |   |   | 1 | 2 | 3 | 4 | 5 | 6 | 7 | 8 | 9  | 10 | 11 | 12 | 13 | 14 | 15 | 16 | 17 | 18 | 19 | 20 | 21 | 22 | 23 | 24 | 25 | 26 | 27 | 28 | 29 | 30 |    |    |    |
|                   | 1          |   |   |   |   |   |   |   |   |   |   |   |    |    |    |    |    |    |    |    |    |    |    |    |    |    |    |    |    |    |    |    |    |    |    |    |    |
| LISTAS DE ESPERA  | septiembre |   |   |   | 1 | 2 | 3 | 4 | 5 | 6 | 7 | 8 | 9  | 10 | 11 | 12 | 13 | 14 | 15 | 16 | 17 | 18 | 19 | 20 | 21 | 22 | 23 | 24 | 25 | 26 | 27 | 28 | 29 | 30 |    |    |    |
| EXTEMPORÁNEAS     | octubre    |   |   |   |   |   | 1 | 2 | 3 | 4 | 5 | 6 | 7  | 8  | 9  | 10 | 11 | 12 | 13 | 14 | 15 | 16 | 17 | 18 | 19 | 20 | 21 | 22 | 23 | 24 | 25 | 26 | 27 | 28 | 29 | 30 | 31 |

|                           | Publicación de la oferta                                                         |                                                                                                    |
|---------------------------|----------------------------------------------------------------------------------|----------------------------------------------------------------------------------------------------|
|                           | Presentación de solicitudes                                                      | Ver si dates y contras estás bios, de ser así, debe apareser Admitida. Si se aparese admitida e bay dates                                                 |
|                           | Relación provisional solicitantes                                                | $\alpha$ erróneos, hay que hacer una alegación. $\Omega$ IO: no es que tengas plaza                                                                       |
|                           | Alegaciones                                                                      | enoneos, nay que nacer una alegación. 030. no es que tengas plaza.                                                                                        |
|                           | Relación definitiva de solicitantes                                              |                                                                                                    |
|                           | Adjudicación Indica si te han dad                                                | o alguna de las plazas solicitadas: 1ª Adjudicación 12/07 y 2ª Adjudicación 21/07                                                                         |
|                           | Período de matricula-reserva                                                     |                                                                                                    |
|                           | Período de matrícula                                                             |                                                                                                    |
|                           | Gestión de las listas de espera                                                  |                                                                                                    |
|                           | Recepción de solicitudes extempo                                                 | práneas en ofertas con vacantes y sin lista de espera                                                                                                    |
| 1 -                       |                                                                                  |                                                                                                    |
| Tienes que<br>primer luga | e reservar si no te han dado lo que qu<br>ar o bien, decides quedarte con la pla | erías en primer lugar y quieres esperar a la segunda adjudicación (21/07). Si te han dado la que querías en za adjudicada, tienes que hacer la matrícula. |
| eservaste, tier           | nes que matricularte en lo que te hay                                            | an dado que puede ser lo que reservaste o bien una plaza que estuviera por delante (en el orden de la                                                     |

preferencias) de la que reservaste.

Si

### 2º curso de GM o GS

¿Quién puede solicitarlo?

Quienes tengan el primer curso del ciclo aprobado y quieran cambiar de centro educativo o bien quienes en su momento hicieran el primer curso completo y quieran retomar el ciclo formativo.

Es necesario tener los certificados de notas del primer curso aprobado.

Pasos para solicitarlo:

1º Solicitud de admisión (ponemos todos los ciclos y centros que se deseen por orden de preferencia.

2º-Comprobamos que la solicitud esté bien con la Relación Provisional de Solicitudes 3º- Listado de Adjudicación y la matrícula si nos lo han adjudicado

¿Por dónde se solicita?

Secretaría Virtual de los Centros Educativos Andaluces, en solicitudes, Formación Profesional.

https://www.juntadeandalucia.es/educacion/secretariavirtual/solicitudes/

3 formas de solicitarlo:

**1.Clave IANDE**: te la da el centro donde estás escolarizado y si no lo estás, acude a cualquier centro educativo con tu DNI para solicitarla.

#### 2.Clave PIN o Certificado Digital...

Tanto con Clave IANDE como con PIN, sabrás si has hecho la solicitud correctamente cuando ponga presentado y el PDF justificante tenga un sello de registro (parte superior derecha del documento con la fecha y hora de la presentación).

**3.Cumplimentación**: Rellena la solicitud, la imprime y la entrega en la Secretaría del centro educativo que ponga en primer lugar. NO SE DARÁN IMPRESOS EN EL CENTRO EDUCATIVO.

Si optas por esta opción y no puedes acudir al centro educativo, puedes enviarla por cualquier registro de una administración de tu localidad (consulta tu oficina más cercana:

<u>https://administracion.gob.es/pagFront/atencionCiudadana/oficinas/encuentraOficina</u> .htm ) o mandarla por correo certificado con sello de fecha del envío.

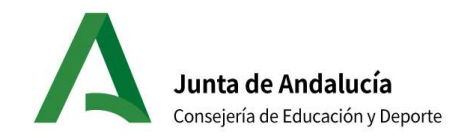

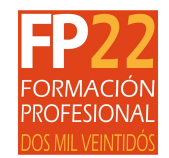

## Calendario de Escolarización Oferta completa de 2º curso de ciclos formativos de grado medio o superior <sub>Curso 2022/23</sub>

|                   | 2022       | L | Μ                                                                 | Х                                                                          | J                                                                     | V                                                            | S                                                        | D                                                     | L                               | Μ                          | Х       | J    | V     | S    | D    | L    | Μ    | Х    | J     | V   | S     | D    | L   | Μ   | Х  | J  | V  | S  | D  | L  | Μ  | Х  | J  | V  | S  | D  | L  |
|-------------------|------------|---|-------------------------------------------------------------------|----------------------------------------------------------------------------|-----------------------------------------------------------------------|--------------------------------------------------------------|----------------------------------------------------------|-------------------------------------------------------|---------------------------------|----------------------------|---------|------|-------|------|------|------|------|------|-------|-----|-------|------|-----|-----|----|----|----|----|----|----|----|----|----|----|----|----|----|
|                   |            |   |                                                                   |                                                                            |                                                                       |                                                              |                                                          |                                                       |                                 |                            |         |      |       | -    |      |      |      | -    |       |     |       |      |     |     |    |    |    |    |    |    |    |    |    |    |    |    |    |
|                   | junio      |   |                                                                   | 1                                                                          | 2                                                                     | 3                                                            | 4                                                        | 5                                                     | 6                               | 7                          | 8       | 9    | 10    | 11   | 12   | 13   | 14   | 15   | 16    | 17  | 18    | 19   | 20  | 21  | 22 | 23 | 24 | 25 | 26 | 27 | 28 | 29 | 30 |    |    |    |    |
| PROCESO ORDINARIO | julio      |   |                                                                   |                                                                            |                                                                       | 1                                                            | 2                                                        | 3                                                     | 4                               | 5                          | 6       | 7    | 8     | 9    | 10   | 11   | 12   | 13   | 14    | 15  | 16    | 17   | 18  | 19  | 20 | 21 | 22 | 23 | 24 | 25 | 26 | 27 | 28 | 29 | 30 | 31 |    |
|                   | ^          |   |                                                                   |                                                                            |                                                                       |                                                              |                                                          |                                                       |                                 |                            |         |      |       |      |      |      |      | -    |       |     |       |      |     |     |    |    |    |    |    |    |    |    |    |    |    |    |    |
| LISTAS DE ESPERA  | septiembre |   |                                                                   |                                                                            | 1                                                                     | 2                                                            | 3                                                        | 4                                                     | 5                               | 6                          | 7       | 8    | 9     | 10   | 11   | 12   | 13   | 14   | 15    | 16  | 17    | 18   | 19  | 20  | 21 | 22 | 23 | 24 | 25 | 26 | 27 | 28 | 29 | 30 |    |    |    |
| EXTEMPORÁNEAS     | octubre    |   |                                                                   |                                                                            |                                                                       |                                                              | 1                                                        | 2                                                     | 3                               | 4                          | 5       | 6    | 7     | 8    | 9    | 10   | 11   | 12   | 13    | 14  | 15    | 16   | 17  | 18  | 19 | 20 | 21 | 22 | 23 | 24 | 25 | 26 | 27 | 28 | 29 | 30 | 31 |
|                   |            |   | Pub<br>Pres<br>Rela<br>Aleg<br>Rela<br>Adju<br>Peri<br>Ges<br>Rec | llicad<br>sent<br>ación<br>gación<br>ación<br>udic<br>íodo<br>tión<br>epci | ción<br>ació<br>n pro<br>ones<br>n de<br>ació<br>de l<br>de l<br>ón c | de l<br>n de<br>pvisi<br>finit<br>n<br>mat<br>as li<br>le so | a of<br>sol<br>iona<br>iva c<br>rícul<br>istas<br>plicit | erta<br>icitu<br>l sol<br>de so<br>la<br>i de<br>cude | ides<br>icita<br>olicit<br>espe | nte<br>tant<br>era<br>terr | s<br>es | ánea | as ei | n of | erta | s co | n va | cant | tes y | sin | lista | a de | esp | era |    |    |    |    |    |    |    |    |    |    |    |    |    |

# **CURSO ESPECIALIZACIÓN**

#### Digitalización del Mantenimiento Industrial

Información sobre el curso y los requisitos para acceder a él: <u>https://www.juntadeandalucia.es/educacion/portals/web/formacion-profesional-andaluza/contenidos/-/contenidos/detalle/0-1-5-2-10-ce-dmi-digitalizacion-del-mantenimiento-industrial</u>

Solicitud:

¿Por dónde se solicita?

Secretaría Virtual de los Centros Educativos Andaluces, en solicitudes, Formación Profesional.

https://www.juntadeandalucia.es/educacion/secretariavirtual/solicitudes/

3 formas de solicitarlo:

**1.Clave IANDE**: te la da el centro donde estás escolarizado y si no lo estás, acude a cualquier centro educativo con tu DNI para solicitarla.

#### 2.Clave PIN o Certificado Digital..

Tanto con Clave IANDE como con PIN, sabrás si has hecho la solicitud correctamente cuando ponga presentado y el PDF justificante tenga un sello de registro (parte superior derecha del documento con la fecha y hora de la presentación).

**3.Cumplimentación**: Rellena la solicitud, la imprime y la entrega en la Secretaría del centro educativo que ponga en primer lugar. NO SE DARÁN IMPRESOS EN EL CENTRO EDUCATIVO.

Si optas por esta opción y no puedes acudir al centro educativo, puedes enviarla por cualquier registro de una administración de tu localidad (consulta tu oficina más cercana:

<u>https://administracion.gob.es/pagFront/atencionCiudadana/oficinas/encuentraOficina</u> <u>.htm</u>) o mandarla por correo certificado con sello de fecha del envío.

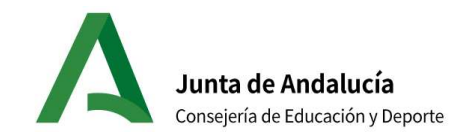

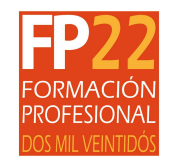

# Calendario de Escolarización Oferta completa de Cursos de Especialización <sub>Curso 2022/23</sub>

|                    | 2022       | L | Μ                                                                  | Х                                                                         | J                                                                      | V                                                            | S                                                          | D                                                 | L                                       | Μ                           | Х     | J                        | V               | S                    | D          | L           | Μ             | Х              | J                                     | V                       | S                      | D                     | L             | Μ                                   | Х             | J           | ٧              | S                         | D  | L    | Μ   | Х   | J                  | V    | S     | D    | L  |
|--------------------|------------|---|--------------------------------------------------------------------|---------------------------------------------------------------------------|------------------------------------------------------------------------|--------------------------------------------------------------|------------------------------------------------------------|---------------------------------------------------|-----------------------------------------|-----------------------------|-------|--------------------------|-----------------|----------------------|------------|-------------|---------------|----------------|---------------------------------------|-------------------------|------------------------|-----------------------|---------------|-------------------------------------|---------------|-------------|----------------|---------------------------|----|------|-----|-----|--------------------|------|-------|------|----|
|                    |            |   |                                                                    |                                                                           |                                                                        |                                                              |                                                            |                                                   |                                         |                             |       |                          |                 |                      |            |             |               |                |                                       |                         |                        | -                     |               |                                     |               |             |                |                           | -  |      |     |     |                    |      |       |      |    |
|                    | junio      |   |                                                                    | 1                                                                         | 2                                                                      | 3                                                            | 4                                                          | 5                                                 | 6                                       | 7                           | 8     | 9                        | 10              | 11                   | 12         | 13          | 14            | 15             | 16                                    | 17                      | 18                     | 19                    | 20            | 21                                  | 22            | 23          | 24             | 25                        | 26 | 27   | 28  | 29  | 30                 |      |       |      |    |
| I NOCESO ONDINANIO | julio      |   |                                                                    |                                                                           |                                                                        | 1                                                            | 2                                                          | 3                                                 | 4                                       | 5                           | 6     | 7                        | 8               | 9                    | 10         | 11          | 12            | 13             | 14                                    | 15                      | 16                     | 17                    | 18            | 19                                  | 20            | 21          | 22             |                           |    | 25   | 26  | 27  | 28                 | 29   | 30    | 31   |    |
|                    |            |   |                                                                    |                                                                           |                                                                        |                                                              |                                                            |                                                   |                                         |                             |       |                          |                 |                      |            |             |               |                |                                       |                         |                        |                       |               |                                     |               |             |                |                           |    |      |     |     |                    |      |       |      |    |
| LISTAS DE ESPERA   | septiembre |   |                                                                    |                                                                           | 1                                                                      | 2                                                            | 3                                                          | 4                                                 | 5                                       | 6                           | 7     | 8                        | 9               | 10                   | 11         | 12          | 13            | 14             | 15                                    | 16                      | 17                     | 18                    | 19            | 20                                  | 21            | 22          | 23             | 24                        | 25 | 26   | 27  | 28  | 29                 | 30   |       |      |    |
| EXTEMPORÁNEAS      | octubre    |   |                                                                    |                                                                           |                                                                        |                                                              | 1                                                          | 2                                                 | 3                                       | 4                           | 5     | 6                        | 7               | 8                    | 9          | 10          | 11            | 12             | 13                                    | 14                      | 15                     | 16                    | 17            | 18                                  | 19            | 20          | 21             | 22                        | 23 | 24   | 25  | 26  | 27                 | 28   | 29    | 30   | 31 |
|                    |            |   | Pub<br>Pres<br>Rela<br>Aleg<br>Rela<br>Adju<br>Perí<br>Ges<br>Reco | licad<br>sent<br>ación<br>gación<br>ación<br>udica<br>odo<br>tión<br>epci | ción<br>ació<br>n pro<br>ones<br>n de<br>ació<br>de l<br>de l<br>ión c | de l<br>n de<br>pvisi<br>finit<br>n<br>mat<br>as li<br>le so | a of<br>e sol<br>iona<br>iva c<br>rícul<br>istas<br>olicit | erta<br>icitu<br>l sol<br>de so<br>a<br>de<br>ude | ides<br>icita<br>olici<br>espe<br>es ex | inte<br>tant<br>era<br>terr | s ves | <mark>(er s</mark> errór | si dat<br>neos, | os y<br>hay<br>n ofe | cen<br>que | tros<br>hao | está<br>cer u | in bi<br>Ina a | <mark>ien, o</mark><br>alega<br>tes y | de so<br>aciór<br>y sin | er as<br>n. O<br>lista | sí, de<br>JO:<br>a de | ebe a<br>no e | <mark>aparos<br/>s qu</mark><br>era | ecer<br>e tei | Adn<br>ngas | nitido<br>pla: | <mark>o. Si</mark><br>za. | no | apar | ece | adm | <mark>itido</mark> | o ha | ay da | atos |    |